## La funzione "COLLOQUI" del Registro on-line Spaggiari-ClasseViva

- INDICAZIONI TECNICHE per i DOCENTI
- **1.** Entrare con le proprie credenziali nel Registro Elettronico Spaggiari. Cliccare sulla voce "Colloqui" che appare in basso.

| ← → C ↑ (■ web.spaggiari.eu/home/app/default/menu_classed | ivadocente.php                                                                       | Q 🕁 🕲 🖉 🧶 🕷 🚿 🍐   🕒 In pausa) 🗄                   |
|-----------------------------------------------------------|--------------------------------------------------------------------------------------|---------------------------------------------------|
| 🚻 App 🔇 Home - Programm 💿 Viaggio in Giordani G Google 🍵  | 48 ore a Bucarest: d 📀 > 🚺 Valencia   Le 10 cos \infty Cosa vedere a Cri             | ac 🚺 Vienna   10 cose da 🚈 Timisoara in tre gio 😕 |
| ORA ONLINE                                                | EVENTO WEB<br>"Organizzare le Aule Virtuali di una Scuola"                           | Vai al Video                                      |
| 🗍 👋 Didattica a distanza: le r                            | iflessioni di un filosofo della scienza. Fai click per maggiori informazioni.        |                                                   |
| ANNO PRECEDENTE                                           | Vai all'a.s. 2018/2019<br>Vai all'ano precedente                                     | Auto                                              |
| AGENDA<br>La mia agenda                                   | La mia agenda personale<br><sup>Consulta</sup> tuti i tuoi impegni                   | Antto                                             |
| Aule VIRTUALI                                             | Aule virtuali<br>Le mie aule virtuali                                                | Auto                                              |
| E MIE CLASSI                                              | Registro delle mie classi<br>compila il registro delle classi associate              | Aiuto                                             |
| Registro                                                  | Registro di tutte le classi<br>Seleziona e compila i registri di classe              | Auto                                              |
|                                                           | Materiale per la didattica<br>Accedi ai servizi per la didattica multimediale        | Auto                                              |
| Bacheca online                                            | Consulta la bacheca<br>Visualizza i messaggi in bacheca                              | Auto                                              |
| Scrutinio 10 elode                                        | Scrutinio 10 elode<br>Scrutinio per le scuole del l'oldo                             | Auto                                              |
| COLLOQUI<br>Prenotazione                                  | Colloqui con la famiglia<br>Gestiso i colloqui con la famiglia e lo sportello alunni | Auto                                              |
| B MODULISTICA<br>Modulistica Smart                        | Compila online i moduli<br><sup>Compila i moduli</sup>                               | Windows +                                         |

2. Si apre la seguente schermata. Cliccare su "Aggiungi ora di colloquio"

|                                   | /cvv/app/deladit/glopiol_                                           | colloqui.php                                                                                                 |                                          |                         |                     |             |              |             | ର ☆                    | ) 🛛 🛛         | 0    | 88 (    | V 🎍          | F In pa | ausa | : |
|-----------------------------------|---------------------------------------------------------------------|----------------------------------------------------------------------------------------------------|------------------------------------------|-------------------------|---------------------|-------------|--------------|-------------|------------------------|---------------|------|---------|--------------|---------|------|---|
| 👯 App 🔇 Home - Programm 💿 Viag    | gio in Giordani 🧿 Goog                                              | e 🍓 48 ore a B                                                                                               | ucarest: d 🕤                             | > 🚺 Va                  | alencia   Le 10 c   | os \infty ( | Cosa vede    | ere a Crac  | 🚺 Vier                 | nna   10 cose | da   | 🗠 Timi: | soara in tre | gio     |      | » |
|                                   | CLASSEV/IVA                                                         |                                                                                                    | Colloqu                                  | ui con la               | a famiglia          |             |              | ?           | 42167184 齢             | Esci          |      |         |              |         |      |   |
|                                   |                                                                     |                                                                                                    |                                          |                         |                     |             |              | - ( )       | GIU                    | SEPPINA REA   |      |         |              |         |      |   |
|                                   |                                                                     |                                                                                                    |                                          |                         | (1                  | .) (9       | 2            |             |                        | 2             |      |         |              |         |      |   |
|                                   |                                                                     |                                                                                                    |                                          |                         | Ora                 | ri Coll.Pr  | enotati      | Colloqui    | Coll. generali         | Sportello     |      |         |              |         |      |   |
|                                   |                                                                     |                                                                                                    |                                          |                         |                     |             |              |             |                        |               |      |         |              |         |      |   |
| Gestione colloqui con la famiglia |                                                                     |                                                                                                    |                                          |                         |                     |             |              |             |                        |               |      |         |              |         |      |   |
|                                   | Aggiungi ora di colloquio                                           | Modific                                                                                                    | ta numero di genitori 💦 🛣                |                         | Modifica luogo di r | cevimento 🏠 |              | Modifi      | ta orario di ricevimen |               |      |         |              |         |      |   |
|                                   | Set                                                                 | Ott Nov                                                                                                    | Dic Gen                                  | Feb                     | Mar Apr             | Mag         | Giu          | Lug         |                        |               |      |         |              |         |      |   |
|                                   | CLASSEVIVA<br>E' un progetto<br>Gruppo Spaggiari Parma<br>Hai bisog | siete in <b>Classe</b><br><b>Altre funzion</b><br>Didattica<br>Colloqui<br>Bacheca<br>no di aiuto? / Consult | viva > Gestione c<br>nalità<br>Ia le Faq | colloqui<br>Richiedi as | sistenza            | Cor         | isigliaci un | ı miglioran | iento                  |               |      |         |              |         |      |   |
|                                   |                                                                     | Copyright © 20                                                                                               | 13 - Gruppo Spaggia                      | ari Parma -             | INFOSCHOOL ·        | P.IVA 00150 | 470342       |             |                        | Attivo        | Wind | 0.115   |              |         |      |   |

**3.** Si apre il seguente riquadro. Compilare

-la data,

-il luogo di ricevimento ("succursale"),

- l'ora di ricevimento (la "10" che parte alle 17,00),

- cambiare l'orario Alle in ore 19,00 (il sistema darà di default 1 ora)

- *N max di genitori* (Es.mettere n.20 se si vogliono dedicare 6min a genitore, n.40 se si vogliono dedicare 3 min a colloquio...etc)

-infine dare "Conferma"

| CLASSEVIN                                            | Colloqui con la famiglia                                                           | ? 42167184 🛍 Esci                |
|------------------------------------------------------|------------------------------------------------------------------------------------|----------------------------------|
|                                                      | Creat Coll.Pre                                                                     | GIUSEPPINA.REA                   |
|                                                      | Aggiungi ora di Colloquio                                                          | -                                |
| Aggiungi ora di colloquio-                           | Data: 11 mag 2020 - lun 🔻                                                          | Modifica orario di ricarimento 🕔 |
| s                                                    | t Ot Luogo<br>ricevimento: Succursale •                                            | J Lug                            |
| CLASSEV/VA<br>E'un progetto<br>Gruppo Spaggiari Parm | sie<br>Al Ora ricevimento: 10 ▼ N. max di genitori: 40 ▼<br>Dalle 17:00 Alle 19:00 | -                                |
| Hai                                                  | isogno di a                                                                        | i un miglioramento               |
|                                                      | G Annulla Conferma                                                                 | 2                                |
|                                                      |                                                                                    |                                  |
| 4                                                    |                                                                                    | Attiva Windows                   |

4. Apparirà la seguente schermata:

| CLASSEV/IVA                                          | Colle                                                                               | lloqui con la famiglia      | ? 42167184 齢                             | Esci                    |
|------------------------------------------------------|-------------------------------------------------------------------------------------|-----------------------------|------------------------------------------|-------------------------|
|                                                      |                                                                                     | Orari                       | GIUSE                                    | EPPINA REA<br>Sportello |
|                                                      | Gestion                                                                             | ne colloqui con la famiglia | a                                        |                         |
| Aggiungi ora di colloquio                            | Modifica numero di genitori 🥻                                                       | Modifica luogo di ricevitry | tento 🏠 Nodifica orario di ricevimento i |                         |
| Set                                                  | Ott Nov Dic Ge                                                                      | Sen Feb Mar Apr             | Mag Giu Lug                              |                         |
| CLASSE///A<br>E'un progeto<br>Gruppo Spaggiari Parma | siete in Classeviva > Gestion<br>Altre funzionalità<br>Dietto<br>Cologal<br>Bacheca | one colloqui                |                                          | Attiva                  |

N.B. I genitori potranno prenotarsi a partire dal giorno 14 maggio 2020. SI RACCOMANDA, quindi, di EVITARE DI INSERIRE LA FINESTRA DI PRENOTAZIONE DEL COLLOQUIO CON LARGHI ANTICIPI, LIMITANDO COSI' (forse) UN ECCESSIVO NUMERO DI PRENOTAZIONI CHE POTREBBE RISULTARE DI DIFFICILE GESTIONE.

**5.** I genitori, nel momento in cui si prenoteranno, potranno vedere la loro "posizione". Essa sarà visibile anche al docente; qui sotto una schermata di esempio con due prenotazioni (apparirà, naturalmente, il nome e il cognome dell'alunno).

| CLASSEV/IVA                                  | Colloqu                                                                                                   | i con la famiglia               | ? 42167184 齢 Esci                                                                |           |
|----------------------------------------------|----------------------------------------------------------------------------------------------------|---------------------------------|----------------------------------------------------------------------------------|-----------|
|                                              |                                                                                                    | Orari Coll.P                    | GIUSEPPINA REA<br>enotati <u>Colloqui</u> <u>Coll. generali</u> <u>Sportello</u> | -         |
|                                              | Gestione co                                                                                               | lloqui con la famiglia          |                                                                                  |           |
| Aggiungi ora di colloquio                    | Modifica numero di genitori 📌                                                                             | Modifica luogo di ricevimento 🏠 | Modifica orario di ricevimento 🕔                                                 |           |
| Set                                          | Ott Nov Dic Gen                                                                                           | Feb Mar Apr Mag                 | Giu Lug                                                                          |           |
| Genitori prenotati III<br>Ovincenzo<br>MARIA | 5773577027                                                                                                |                                 |                                                                                  |           |
| E' un progetto<br>Gruppo Spegglari Parma     | siete in <b>Classeviva</b> > Gestione co<br><b>Altre funzionalità</b><br>Didattica<br>Colloqui<br>Bacheca | illoqui                         | Attiva                                                                           | a Windows |